# School of Tally

(A Self-Study Paryas for simplified Education)

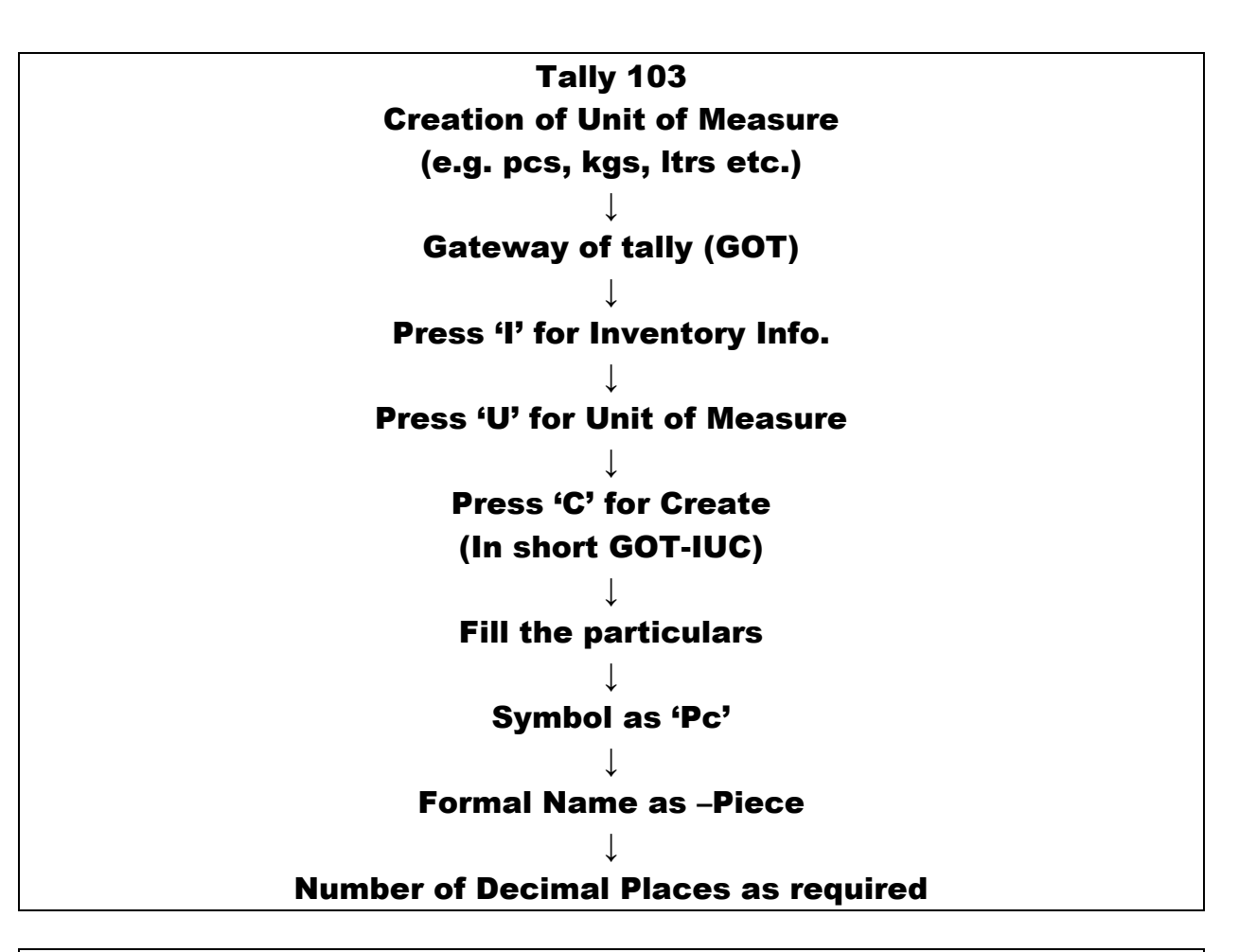

## Creation of Unit of Measure -Example

(Already created company named M/s SMD Marketing Co.)

### <u>Problem</u>

He purchased the following goods on credit from M\s Maharaj & Company, Ludhiana Punjab:

| Items   | Quantity | Rate Per | Value | Input | Input | Total |
|---------|----------|----------|-------|-------|-------|-------|
|         | (in      | Piece    |       | CGST  | SGST  |       |
|         | Piece)   | (Rs.)    |       |       |       |       |
| Speaker | 100      | 600      | 60000 | 6%    | 6%    | 67200 |

### Solutions:

In the above problem unit of measure is 'Pc' (Piece). To create the same **Press 'I' then 'U' then 'C' at GOT (Gateway of Tally).** After filling required particulars the view is as under:

**School of Tally** (A Self-Study Paryas for simplified Education)

| Tally.ERP 9                                                                                                    |                   |                 | _         | that, income | and Setting) | repairing the state | Road Roll Public | Children Table    |                   |              |                  |
|----------------------------------------------------------------------------------------------------|-------------------|-----------------|-----------|--------------|--------------|---------------------|------------------|-------------------|-------------------|--------------|------------------|
| P: Print                                                                                                    | E: Export         | M: E-Mail       | O: Upload | d <u>s</u> : | TallyShop    | G: Language         | K: Keyboard      | K: Control Centre | H: Support Centre | H: Help      | F3: Company      |
| Unit Creation                                                                                                    | Ctrl + M 🗙        | F3: New Company |           |              |              |                     |                  |                   |                   |              |                  |
| Туре                                                                                                    | : Simple          |                 | (<br>Mone |              |              |                     |                  |                   |                   |              |                  |
| Symbol                                                                                                    | : pc              |                 |           |              |              |                     |                  |                   |                   |              |                  |
| Formal name                                                                                                    | : Pcs             |                 | ompanies  |              |              |                     |                  |                   |                   |              |                  |
| Unit Quantity C                                                                                                    | ode (odc). PCS-PI | EUES            |           |              |              |                     |                  |                   |                   |              |                  |
| Number of deci                                                                                                    | mal places: 0     |                 |           |              |              |                     |                  |                   |                   |              |                  |
| GST Dealer                                                                                                    | 0                 |                 | 1         |              |              |                     |                  |                   |                   |              |                  |
| SMD Warketing                                                                                                    |                   |                 |           |              |              |                     |                  |                   |                   |              |                  |
|                                                                                                    |                   |                 |           |              |              |                     |                  |                   |                   |              |                  |
|                                                                                                    |                   |                 |           |              |              |                     |                  |                   |                   |              |                  |
|                                                                                                    |                   |                 |           |              |              |                     |                  |                   |                   |              |                  |
|                                                                                                    |                   |                 |           |              |              |                     |                  |                   |                   |              |                  |
|                                                                                                    |                   |                 |           |              |              |                     |                  |                   |                   |              |                  |
|                                                                                                    |                   |                 |           |              |              |                     |                  |                   |                   |              |                  |
|                                                                                                    |                   |                 |           |              |              |                     |                  |                   |                   |              |                  |
|                                                                                                    |                   |                 |           |              |              |                     |                  |                   |                   |              | ļ                |
|                                                                                                    |                   |                 |           |              |              |                     |                  |                   |                   |              | ļ                |
|                                                                                                    |                   |                 |           |              |              |                     |                  |                   |                   |              |                  |
|                                                                                                    |                   |                 |           |              |              |                     |                  |                   |                   |              | ļ                |
|                                                                                                    |                   |                 |           |              |              |                     |                  |                   |                   |              | ļ                |
|                                                                                                    |                   |                 |           |              |              |                     |                  |                   |                   |              | ļ                |
|                                                                                                    |                   |                 |           |              |              |                     |                  |                   |                   |              | G: Groups        |
|                                                                                                    |                   |                 |           |              |              |                     |                  |                   |                   |              | li Items         |
|                                                                                                    |                   |                 |           |              |              |                     |                  |                   |                   |              | <u>∐</u> : Units |
|                                                                                                    |                   |                 |           |              |              |                     |                  |                   |                   |              | ¥: Voucher Types |
| Q: Quit                                                                                                    | A: Accept D       | Delete          |           |              |              |                     |                  |                   |                   |              |                  |
| _                                                                                                    | ]= · ]=           |                 |           |              |              | ^                   |                  |                   |                   | Ctrl + N     | F11: Features    |
| Tally MAIN> Gateway of Tally> Inventory Info> Units> Units> |                   |                 |           |              |              |                     |                  |                   |                   |              |                  |
|                                                                                                    | 0 6 0             | X W (           | 1         |              |              |                     |                  |                   | · ·               | <b>▲</b> (1) | 🙄 🍡 8:12 PM      |